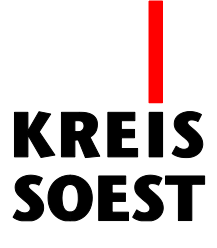

## Skizzieren und Messen in MapSolution

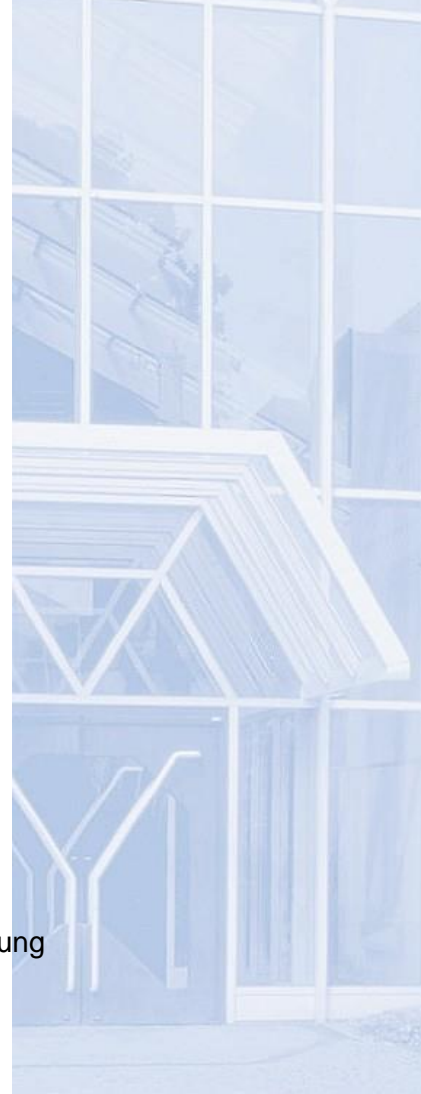

Kreis Soest IT und Verwaltungsdigitalisierung IT – Innovation Fabian Schröer

Stand: 25.08.2020

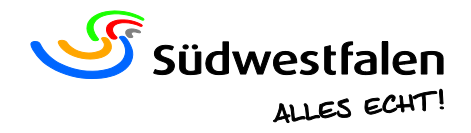

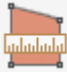

Mit dem Aufrufen des Werkzeuges "Skizzieren und Messen" - welches sich in der Werkzeugleiste befindet - erscheint ein Fenster auf der rechten Seite.

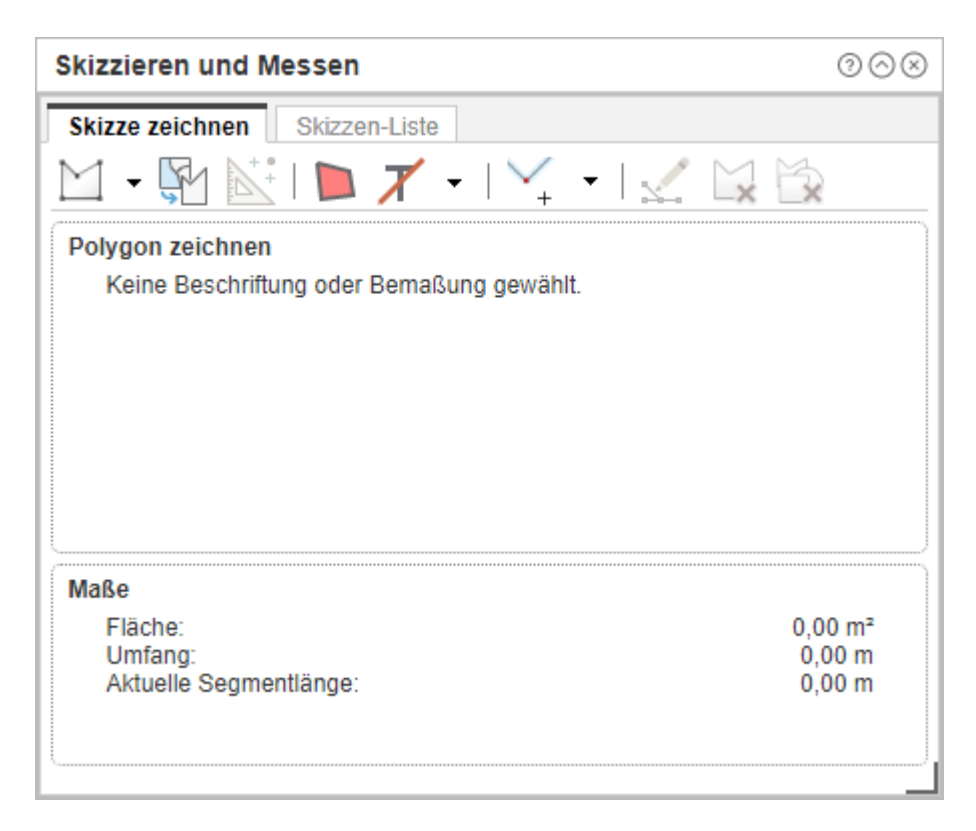

Hier kann die Form der Zeichnung ausgewählt werden. Mit gedrückter linker Maustaste kann diese anschließend gezeichnet werden.

| Skizzieren und Mess | en                    | $\odot \odot \otimes$ |
|---------------------|-----------------------|-----------------------|
| Skizze zeichnen Ski | izzen-Liste           |                       |
|                     | 🕨 🗡 • I 🏹 • I 🔬 🖾     |                       |
| Rechteck            |                       |                       |
| S Freihand-Polygon  | ler Bemaßung gewählt. |                       |
| C Freihand-Linie    |                       |                       |
| Linie               |                       |                       |
| Punkt               |                       |                       |
| Polygon             |                       |                       |
| N Polylinie         |                       |                       |
| T Text              |                       | 0,00 m <sup>2</sup>   |
| Kreis               | le:                   | 0,00 m                |
|                     |                       |                       |
|                     |                       |                       |

Die aktuellen Messungen können im unteren Teil des Werkzeugfensters eingesehen werden.

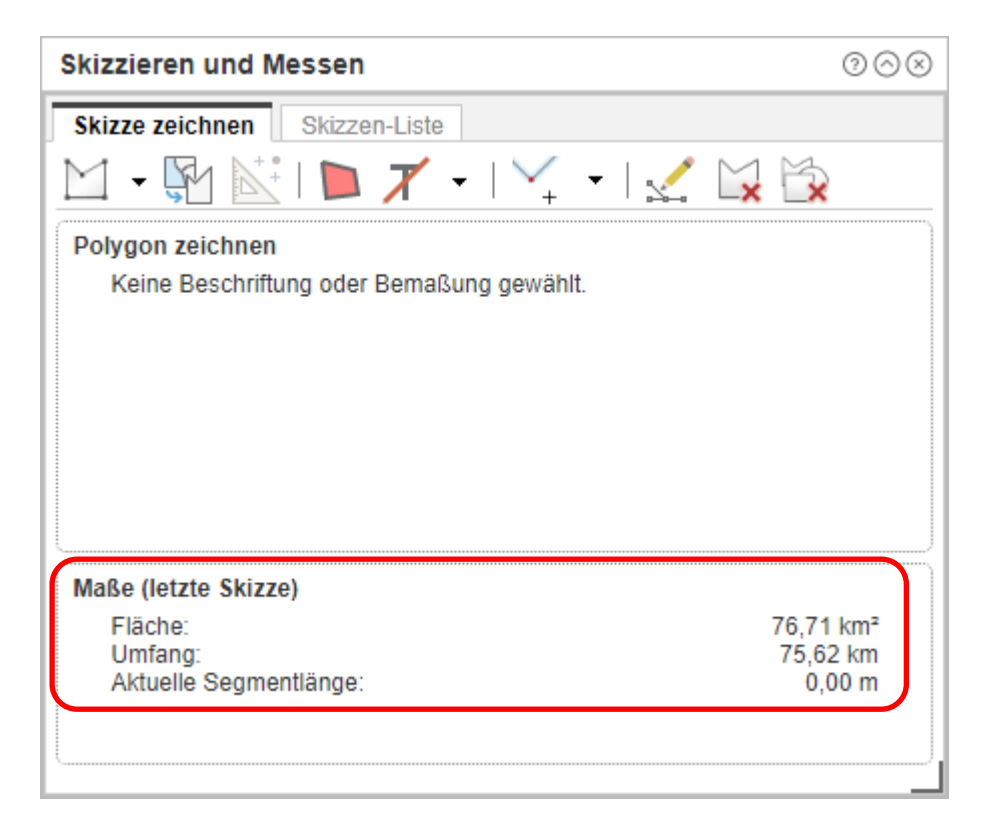

Farblich und textuell kann die Zeichnung durch die Schaltfläche "Ausgestaltung" verändert werden.

| Ausgestaltung         | $\odot$ | Skizzieren und Messen                                                | $\odot \odot \otimes$           |
|-----------------------|---------|----------------------------------------------------------------------|---------------------------------|
| Farbfüllung<br>Farbe: |         | Skizze zeichnen Skizzen-Liste                                        |                                 |
| OK Abbrechen          | Prov.   | Maße (letzte Skizze)<br>Fläche:<br>Umfang:<br>Aktuelle Segmentlänge: | 76,71 km²<br>75,62 km<br>0,00 m |

Bemaßungen und Beschriftungen können über die Schaltfläche "Bemaßen" durchgeführt werden. Sie können Ihre Skizze entweder mit einer Beschriftung oder mit verschiedenen Bemaßungsmöglichkeiten versehen. Die jeweils gewählte Option ist nach Zeichnen der Skizze sichtbar.

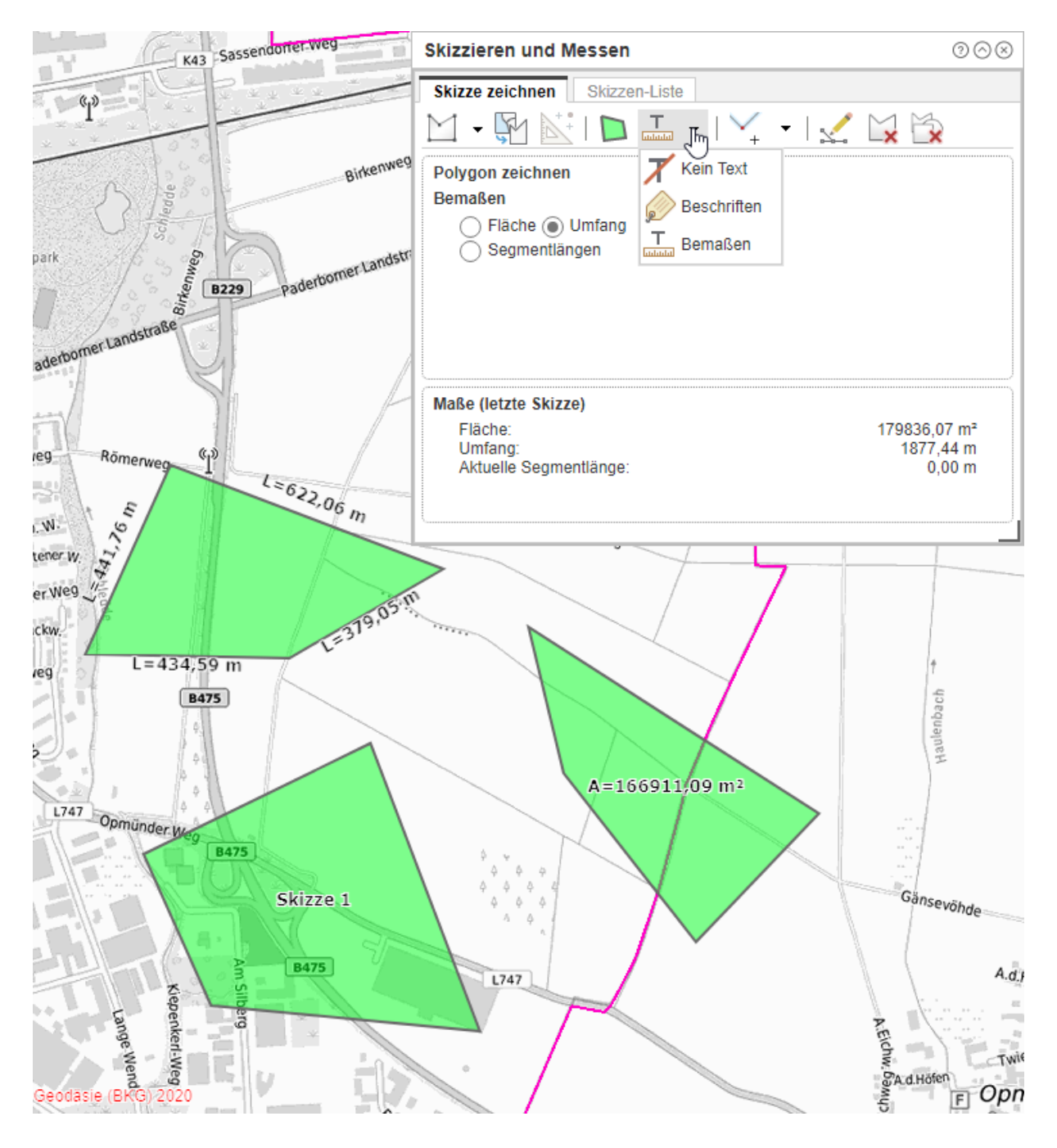

Die einzelnen Skizzen können unter dem Reiter "Skizzen-Liste" eingesehen werden.

| Skizzieren und Messen 0 0 0 8 |              |                            |       |                             |           |
|-------------------------------|--------------|----------------------------|-------|-----------------------------|-----------|
| Skizze zeichnen Skizzen-Liste |              |                            |       |                             |           |
| X                             |              |                            |       |                             |           |
| ID                            | Geometrietyp | Beschriftung               | Länge | Fläche                      | Umfang    |
| 4                             | $\bowtie$    | Skizze 1                   |       | 263980,92<br>m <sup>2</sup> | 2121,81 m |
| 5                             | $\bowtie$    | A=166911,09 m <sup>2</sup> |       | 166911,09 m²                | 1890,37 m |
| 6                             |              | "Segmentlängen"            |       | 179836,07<br>m²             | 1877,44 m |
|                               |              |                            |       |                             |           |

Mit Hilfe eines Rechtsklicks auf ein Skizzenelement lassen sich zusätzliche Funktionen für diese Skizze abrufen.

| Skizzieren und Messen  ③ 〇 ⊗  |              |       |                             |           |
|-------------------------------|--------------|-------|-----------------------------|-----------|
| Skizze zeichnen Skizzen-Liste |              |       |                             |           |
|                               |              |       |                             |           |
| ID Geometrietyp               | Beschriftung | Länge | Fläche                      | Umfang    |
| Zoom auf                      |              |       | 263980,92<br>m <sup>2</sup> | 2121,81 m |
|                               | 1911,09 m²   |       | 166911,09 m <sup>2</sup>    | 1890,37 m |
| 6 Schwenken auf               | entlängen"   |       | 179836,07<br>m²             | 1877,44 m |
| Als Puffer verwei             | nden         |       |                             |           |
| Bearbeiten                    |              |       |                             |           |
|                               |              |       |                             |           |
|                               |              |       |                             |           |
|                               |              |       |                             |           |
|                               |              |       |                             |           |

## Hinweis

Wird nachträglich eine Beschriftung zur bemaßten Geometrien hinzugefügt, so verschwinden diese Bemaßungen im Anschluss.

Über die Funktion "Skizze aus Selektion erstellen", lassen sich Skizzen über sich Grenzen eines eingebundenen Layers erstellen.

| Skizzieren und Messen                      | $@ \bigcirc  \otimes \\$ |
|--------------------------------------------|--------------------------|
| Skizze zeichnen Skizzen-Liste              |                          |
| 🔟 - 🙀 🖄 I 🖿 🎞 - I 🏹 - I 🛫 🙀 😭              | 2                        |
| Polygon zei Skizze aus Selektion erstellen |                          |

Hier wird eine Skizze des gesamten Ortes, durch einen Klick in diesen, erstellt.

Bei Zeichnen einiger Geometrien bietet sich zudem die Möglichkeit an, Fangoptionen zu aktivieren. Diese können nach Aktivierung der Option individuell eingestellt werden.

|             | Skizze aus Selektion erstellen $\odot \otimes$                                                     |     |
|-------------|----------------------------------------------------------------------------------------------------|-----|
|             | Wählen Sie einen Kartendienst und einen Layer aus<br>und selektieren Sie ein Feature in der Karte. |     |
|             |                                                                                                    |     |
|             | Layer                                                                                              |     |
|             | Auswahlgeometrie                                                                                   |     |
|             | · Punkt 🕶                                                                                          |     |
|             | Skizze erstellen Abbrechen                                                                         |     |
| Skizzieren  | und Messen                                                                                         | 008 |
| Skizze zeio | hnen Skizzen-Liste                                                                                 |     |
| M • Ç       | Y 🔛 I D 🎞 - 🦳 - I 🏑 🙀 🗄                                                                            | X   |

Über die Funktion Skizze bearbeiten, lassen sich die Geometrien nachträglich verändern.

Fangfunktion an

Polygon zeichnen

| Skizzieren und Messen         | 0⊘⊗               |
|-------------------------------|-------------------|
| Skizze zeichnen Skizzen-Liste | _                 |
|                               |                   |
| Polygon zeichnen              | Skizze bearbeiten |

Über die Funktionen "Letzte Skizze löschen" und "Alle Skizzen löschen", lassen sich die Skizzen wieder entfernen.

| Skizzieren und Messen         | $\odot{\otimes}{\otimes}$ |
|-------------------------------|---------------------------|
| Skizze zeichnen Skizzen-Liste |                           |
| <u> </u>                      | x 🖄                       |
| Polygon zeichnen              | Letzte Skizze löschen     |
| Romaßon                       | 1                         |